連載 (講義)

# Common Data Processing System Version 10 の使用法 — (5) 装置校正 —

吉原 一紘\* オミクロンナノテクノロジージャパン(株) 〒140-0002 東京都品川区東品川 3-32-42 IS ビル \*k.yoshihara@omicron.oxinst.com

(2014年4月18日受理)

## 7. 装置校正

COMPRO には分析装置のエネルギー軸,及び強度 軸の校正を ISO で決められた方法に従って実施する 手続きが組み込まれている.メニュー画面の [Calibration]をクリックすると校正すべき対象を選 択する画面が現れる.

| 🤞 Com | nmon Data Pr | ocessing Syste | em Vers | sion 1 | 1                     |   |          |              |   |
|-------|--------------|----------------|---------|--------|-----------------------|---|----------|--------------|---|
| File  | Database     | Calibration    | Simula  | ation  | Multivariate analysis |   | Appendix | Help         |   |
|       |              | Energy         | •       |        | AES                   | • | Mediur   | n resolution | 1 |
|       |              | Intensit       | y 🕨     |        | XPS                   |   | High re  | esolution    |   |

校正する対象として,エネルギー軸か強度軸かを 選択する.

## 7.1. AES のエネルギー軸の校正

AES の場合は分光器の分解能に対応して[Medium resolution]と[High resolution]のいずれかを選択する.

## 7.1.1. [Medium resolution]

校正方法は ISO17973 で規格化されている. [Calibration] - [Energy] - [AES] - [Medium resolution] を選択すると, 次の画面が現れる.

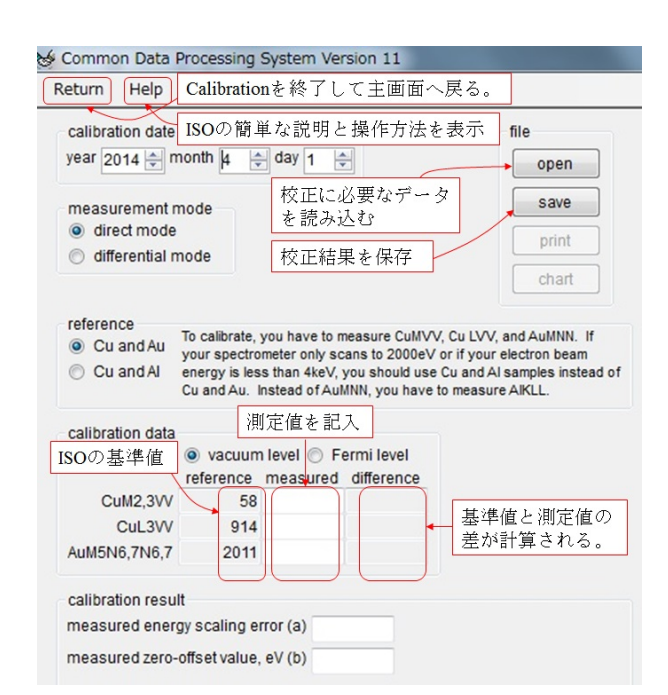

データが[direct mode]か[differential mode]のいずれ で取得されたかを指定する.次に,校正に使用した 試料が Cu と Au あるいは Cu と Al のいずれの組み 合わせかを指定する.対象とする分光器によって試 料の選択が異なるので,ISO17973 を参照すること. さらにピーク位置を測定したときの基準が真空基準 かフェルミ基準かを指定する.

指定されたピークのエネルギー位置を測定して記 入すると、COMPRO は ISO で定義されたピーク位 置の基準値との差を記録して、校正結果を表示する. ピーク位置の決定方法は ISO17973 に決められてい る. COMPRO では取得したスペクトルデータを [open]ボタンをクリックして読み込むと,自動的に ISO17973 に従った方法でピーク位置を決定して記 録する.例として CuMVV ピーク位置決定を COMPRO上で行う方法を次図に示す.CuMVV はダ ブレットピークとして観測されるが,ISO17973 では, ピーク位置をダブレットピークの共通接線の中間点 としている.COMPRO ではその値が左側画面の測定 値の欄に記入される.なお,校正に使うスペクトル は原則としてエネルギー間隔はおおよそ 0.1eV 以下 とされているので,それ以外のスペクトルデータが 入力されると警告文が現れるが,無視して校正を続 けることは可能である.

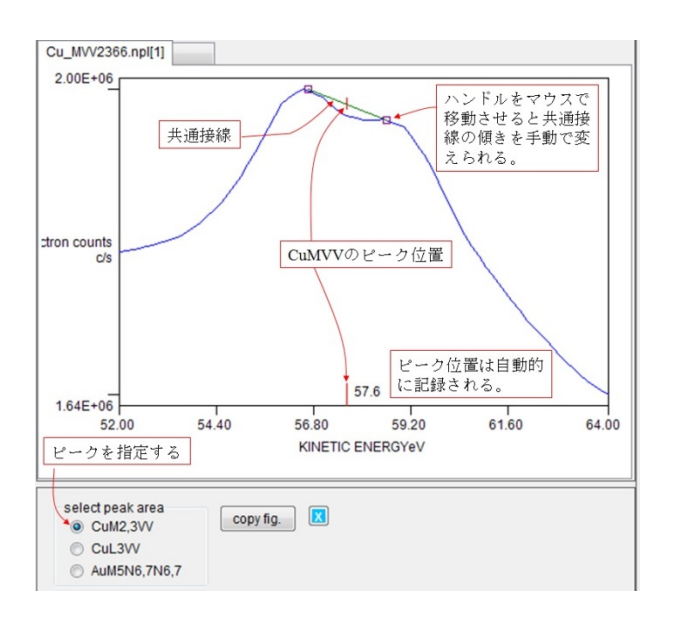

要求された3種のピーク位置の入力が終了すると 校正結果と分光器の状態の判定結果が表示される. 校正結果は自動的にコンピューターに記録される.

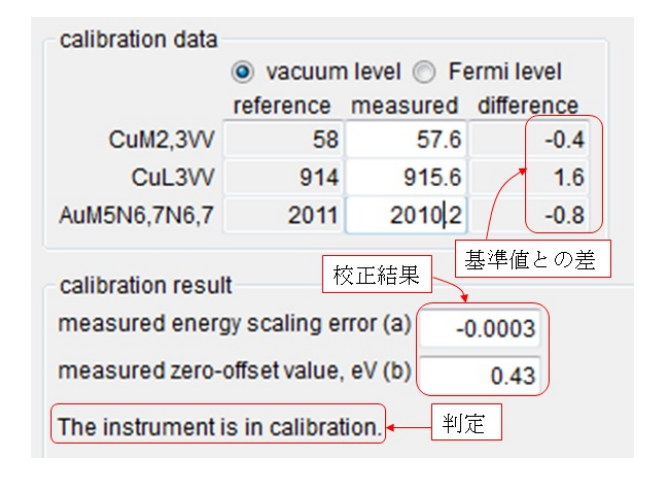

#### 7.1.2. [High resolution]

校正方法は ISO17974 で規格化されている. [Calibration] - [Energy] - [AES] - [High resolution]を選 択すると,下の画面が現れる.

| alibration date                  |                    | file            |  |
|----------------------------------|--------------------|-----------------|--|
| year 2014 🚔 month  4             | 🖨 day 1 🚔          | open            |  |
| samples 🗸                        | 校正に用いた試料の指定        | save            |  |
| Cu and Al, 5 - 10keV             |                    | print           |  |
| Cu and Au, 5keV Cu and Au, 10keV | 校正結果の時間変化表示        | • chart         |  |
| process<br>) first time ) regula | 初めての校正か、二かによってボタンを | 度目以降の材<br>選択する。 |  |

校正に用いる試料は分光器によって異なるが、Cu と Al または Au を選択する. 校正を初めて行う時 ([first time]) と二度目以降([regular]) とではデー タの取得方法が異なるので、どちらかを選択する. 次に使用している分光器の相対分解能を指定する. また、どの程度までエネルギー値の誤差を許容する かはユーザーに任されている. COMPRO には推奨値 があらかじめ入力されているが、ユーザーは VScrollbar で数値を変更できる. 試料の指定, [first time]か[regular]かの選択が終了すると、次に進む. 校正を初めて行う時([first time])を選択した時には 次画面が現れる.

この場合は、CuMVV、CuLVV、AuMNNの三種類の ピーク位置をそれぞれ7回ずつ測定し、次画面の表 に記入する.ただし、[Medium resolution]の場合と同 様に、測定したスペクトルを[open]ボタンをクリッ クして呼び出すと、それぞれのピーク位置を ISO に 決められた方法により測定して、自動的に表に記入 する.すべてのピーク位置の記入が終了したら、表 の左上部にある[C]ボタンをクリックする.

| calibration date<br>year 2014 🚔 m                                       | onth 🛓 🌲                                | day 1 🚔                                             |                              | file<br>open           |
|-------------------------------------------------------------------------|-----------------------------------------|-----------------------------------------------------|------------------------------|------------------------|
| samples<br>Cu and Al, 5<br>Cu and Au, 5<br>Cu and Au, 1<br>Cu and Au, 1 | - 10keV<br>keV<br>0keV                  | eference peak<br>CuM2,3VV<br>CuL3VV<br>AuM5N6,7N6,7 | 62.37<br>918.69<br>2015.79   | save<br>print<br>chart |
| process<br>inst time ()<br>relative resolution<br>tolerance lim         | ) regular<br>on, % 0.10<br>hit, eV 0.20 | ISOのピ<br>・<br>測定した                                  | ーク基準位<br>- ピーク位              | 置を記入                   |
| data input form                                                         | calibration r<br>CuM2,3VV<br>その記入を      | esults calibration<br>CuL3VV<br>完成させてク!             | report<br>AuM5N6,71<br>リックする | N6,7<br>。              |
| 4<br>5<br>6<br>7<br>Emeas n                                             |                                         | 測定結果の標                                              | 長示                           |                        |

ピークごとに測定値の平均値,および標準誤差が 計算されて,ISO で定義されたピーク位置との差を 基に校正結果が求められて,表示される.ISO に規 定される精度で校正結果が得られない場合には,エ ラーメッセージが出て校正結果は破棄される.エ ラーメッセージには校正として何が不十分かを記述 してあるので,それを基に再測定を行うことが求め られる.

校正結果が得られると, [calibration results]タブに 次図に示すように報告される. 詳細な校正結果を表 示させたいときには[calibration report]タブをクリッ クする. 校正結果は自動的にコンピューターに記録 される.

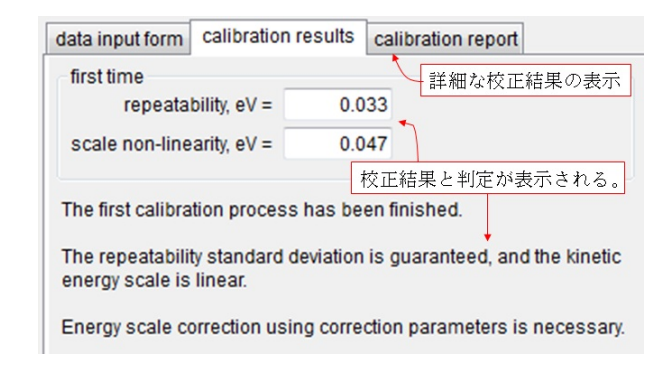

次回以降の校正には[regular]ボタンを選択する. [regular]の場合には2種類のピーク(例示の場合は CuMVV と AuMNN)位置を測定すれば良い.初回 ([first time])の時の校正精度によって,ピーク位置 を2回ずつ測定するか,あるいは1回で良いかが指 示される. [regular]測定の時期に関しては ISO17974 を参照してほしい.

校正結果の時間変化は[chart]ボタンをクリックす ると次画面のように表示され、二つのピーク位置の 標準値からの「ズレ」の時間による変化が示される. ピーク位置が設定した許容範囲(グラフには破線で 警告ラインも表示されている)を外れた場合には装 置の校正が必要となるが、詳細は ISO17974 を参照 すること.

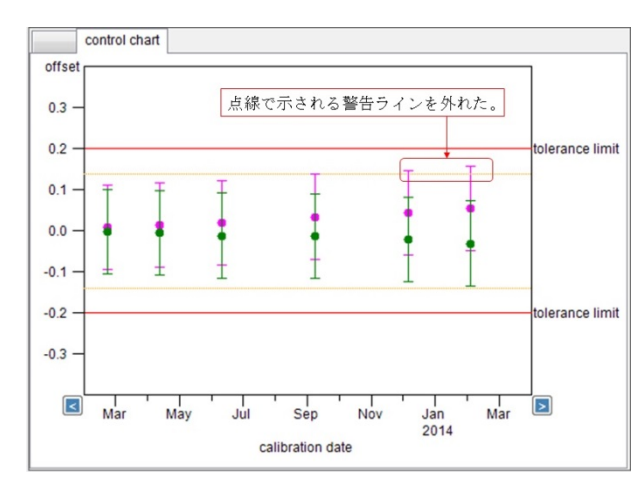

#### 7.2. XPS のエネルギー軸の校正

校正方法は ISO15472 で規格化されている. [Calibration] - [Energy] - [XPS]を選択すると,下の画 面が現れる.

| Return Help                                          |                     |                        |
|------------------------------------------------------|---------------------|------------------------|
| calibration date<br>year 2014 🖨 month .              | 4 🔷 day  1 🛶        | file<br>open           |
| source<br>Al Ka<br>Mg Ka<br>mono_Al Ka               | ≪── 線源の選択           | save<br>print<br>chart |
| process<br>first time regu<br>relative resolution, % | <b>ilar</b><br>0.10 | 、二度目以降の校正<br>ンを選択する。   |
| tolerance limit, eV                                  | 0.20 VScrollBarで値で  | を変更できる。                |

線源を選択し、校正を初めて行う時([first time]) と二度目以降([regular])とではデータの取得方法が 異なるので、どちらかを選択する. どの程度までエ ネルギー値の誤差を許容するかは COMPRO には推 奨値があらかじめ入力されているが、ユーザーは VScrollbar で数値を変更できる. 試料の指定, [first time]か[regular]の選択が終了すると次に進む. 校正 を初めて行う時([first time])には次の画面が現れる.

例示の場合は monochromatic Al 線源を使う場合で ある. Au4f7/2, Ag3d5/2, Cu2p3/2 の三種類のピーク位 置をそれぞれ 7 回ずつ測定し, 次画面の表に記入す る. ただし, AES の場合と同様に, 測定したスペク トルを[open]ボタンをクリックして呼び出すと, そ れぞれのピーク位置を ISO に決められた方法により 測定して, 自動的に表に記入される. すべてのピー ク位置の記入が終了したら, 表の左上部にある[C] ボタンをクリックする.

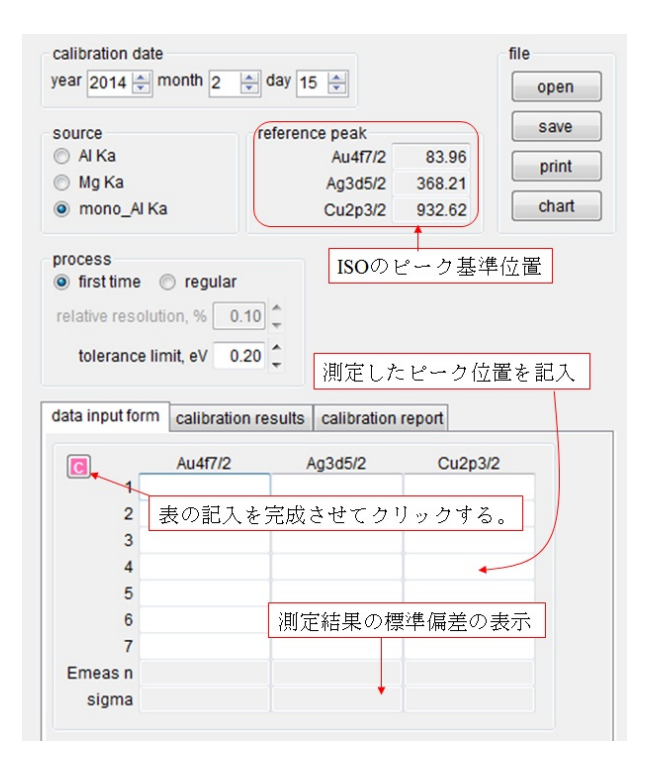

例として Ag3d5/2 ピーク位置決定を COMPRO 上 で行う方法を下図に示す. ISO15472 では, ピーク頂 点近傍のピーク幅の中点を延長してピーク位置を求 めることになっている. COMPRO ではその値が左側 画面の測定値の欄に記入される.

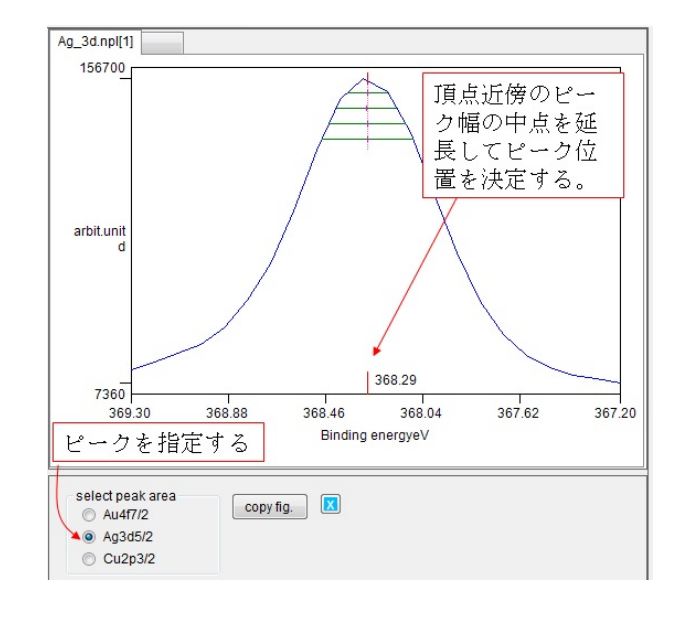

ピークごとに測定値の平均値,および標準誤差が 計算されて,ISO で定義されたピーク位置との差を 基に,校正結果が求められ表示される.ISO に規定 される精度で校正結果が得られない場合には,AES の場合と同様にエラーメッセージが出て校正結果は 破棄されるので,再測定を行うことが求められる.

校正結果が得られると, [calibration results]タブに 次画面に示すように報告される. 詳細な校正結果を 表示させたいときには[calibration report]タブをク リックする. 校正結果は自動的にコンピューターに 記録される.

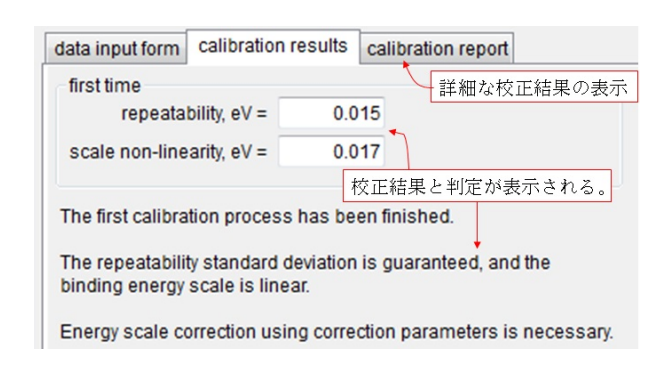

次回以降の校正には[regular]ボタンを選択する. [regular]の場合には2種類のピーク位置(例示の場合 はAu4f7/2 と Cu2p3/2)を測定すれば良い.初回の時 の校正精度によって、ピーク位置を2回ずつ測定す るか、あるいは1回で良いかが指示される.[regular] 測定の時期に関しては ISO15472 を参照してほしい. 校正結果の時間変化は[chart]ボタンをクリックする と AES の場合と同様に表示される.

## 7.3. 強度軸の直線性の校正

ISO21270には強度軸の直線性の校正方法として2 種類の方法が規格化されている.一つは線源の強度 を変化させてピーク強度を測定して,校正する方法 で,もう一つは高い線源強度と低い線源強度で測定 した二つのスペクトルの比から校正する方法である.

#### 7.3.1. 線源強度変化法

この方法は通常は AES の強度軸校正に適用され る. [Calibration] - [Intensity] - [Linearity] - [Varying source flux]を選択すると,次画面が現れる. AES の 場合には線源強度を30段階変化させて,CuLVVピー ク強度を測定して表に記入して[C]ボタンをクリッ クすれば校正結果が得られる.

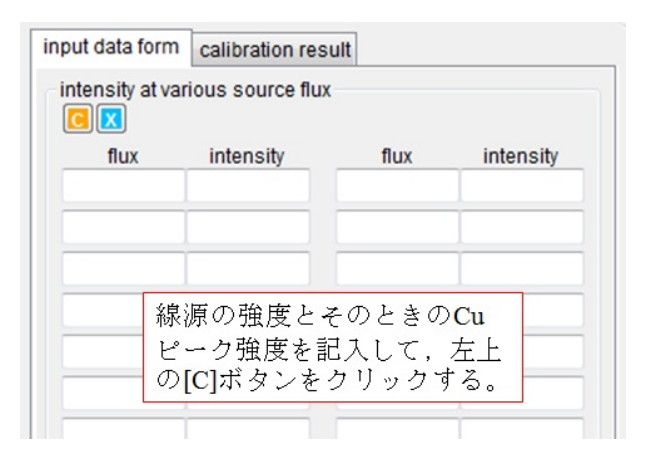

COMPRO では線源強度を変化させて取得した CuLVV (multi block 形式で保存)のスペクトルがあ れば自動的にピーク強度を測定して表に記入する.

ピーク強度の線源強度に対する線形性がどの程度 まで保証されるかを決定することが校正の目的であ るので、線源強度とピーク強度の比が線源強度に対 してどのように変化するかを示すことが必要となる. データを入力して[C]ボタンをクリックすると COMPRO は次画面のような結果を表示する.

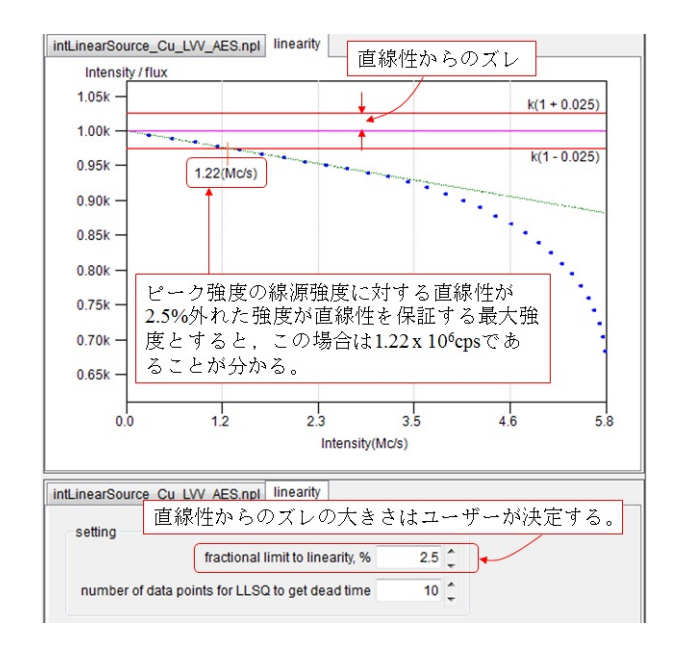

直線性からのズレを 2.5%まで許容するならば, 1.22 x 10<sup>6</sup>cps までのピーク強度は直線性を有するこ とがわかる. さらに不感時間や直線性の補正式など のデータも次図のように同時に表示される.

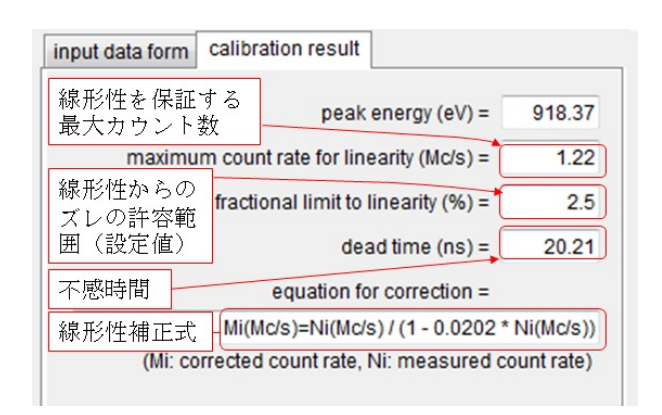

## 7.3.2. スペクトル強度比法

この方法は通常は XPS の強度軸校正に適用され る. [Calibration] - [Intensity] - [Linearity] - [Spectra ratio]を選択すると, 次の画面が現れる.

#### Journal of Surface Analysis Vol.21 No.1 (2014) pp.18-24 吉原一紘 Common Data Processing System Version 10 の使用法一(5)装置校正—

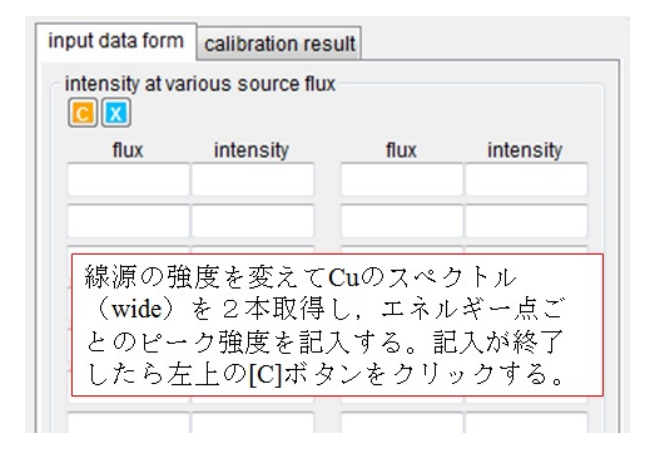

線源の強度を変えて Cu のスペクトル (wide) を 2本取得し, 2本のスペクトルの全てのエネルギー 点ごとのスペクトル強度を計測し, その強度比を求 め,表に記入する.線源の強度は2本のスペクトル の最高強度値がおおよそ1(low):4(high)になるように 選択する.手作業で2本のスペクトルの強度を表に 記入して[C]ボタンをクリックすれば校正結果が表 示される.

COMPROは線源強度を変えて取得した Cu のスペ クトルデータ (multi block) があれば,表に記入す ることなしに,自動的にエネルギーごとのスペクト ル強度比を求めて校正結果を表示することが出来る. 次画面に例を示す.

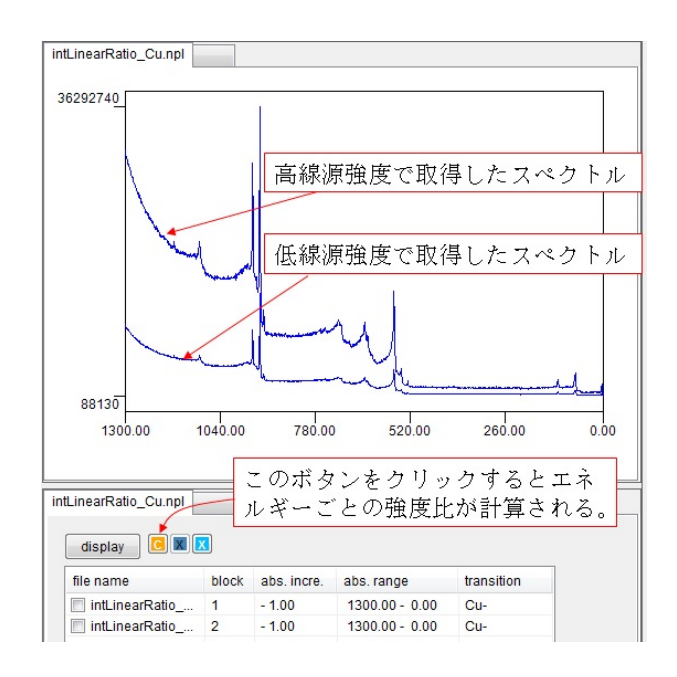

横軸に高線源強度で取得したスペクトル強度,縦 軸に高線源強度と低線源強度で取得したスペクトル の強度比をプロットした図が表示される.

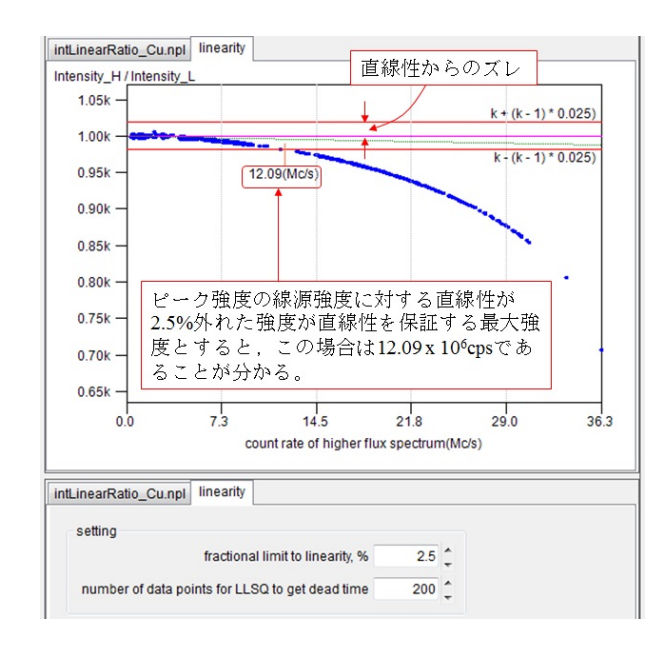

結果は前項で述べた線源強度変化法と全く同様に 求められ,線形性を保証する最高カウント数を求め ることが出来る.

#### 7.4. 強度軸の再現性及び定常性

ISO24236 には AES, ISO24237 には XPS の強度の 再現性と定常性に関する校正法が規格化されている. AES の場合は CuMVV と CuLVV のピーク強度比, XPS の場合は Cu2p3/2 と Cu3p のピーク強度比を測 定し,再現精度 (repeatability) と恒常性 (constancy) を判定する. [Calibration] - [Intensity] - [Repeatability and constancy]を選択すると,次の画面が現れる.

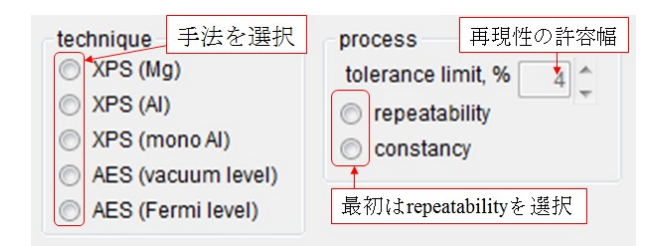

初めて校正する場合には、手法を選択した後 [repeatability]ボタンを選択すると次画面が現れる. 例として XPS(mono Al)を選択した場合を示す.再現 性の許容限界はユーザーが設定できる.なお, COMPRO には推奨値が設定されている.

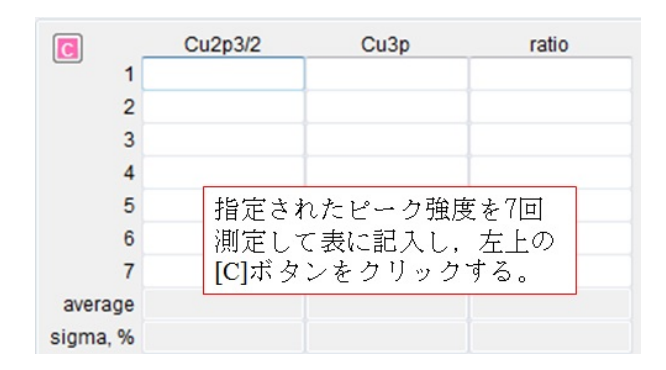

指定されたピーク強度を7回測定して表に記入す ることが必要であるが、Cu ピークを7回計測した データファイルがあれば、COMPRO は[open] ボタ ンをクリックすることによりそのファイルを読み込 んで、次画面のように指定の Cu ピーク強度を自動 計測し、表に記入する.

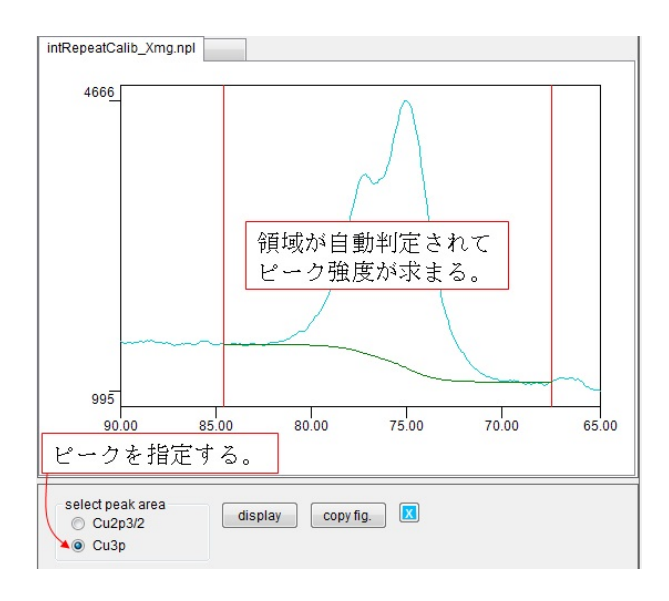

[C]ボタンをクリックすると校正結果が次画面の ように表示される.校正結果は自動的にコンピュー ターに保存される.一度[repeatability]を校正してお けば,次回以降は[constancy]を選択すれば良い. [constancy]の場合は指定されたピーク強度をそれぞ れ2回ずつ測定すれば良い. [constancy]の時間変化 は[chart]ボタンをクリックすれば表示される.

| data input form calibrat | ion results |          |        |
|--------------------------|-------------|----------|--------|
| repeatability ユーザ・       | ~許容値 🚽      | 強度測定の評   | 再現性の精度 |
| tolerance limit, %       | 4           |          | 測定値    |
|                          | Cu2p3/2     | Cu3p     | ratio  |
| average value            | 29785.97    | 14660.63 | 0.49   |
| rel. std. deviation, %   | 0.52        | 0.77     | 1.16   |
| uncertainty, %           | 1.36        | 1.99     | 3.02   |

## 8. 参考文献

装置校正に関する ISO 規格は次の通りである.

- ISO 17973 Medium-resolution Auger electron spectrometers - Calibration of energy scales for elemental analysis
- ISO 17974 High-resolution Auger electron spectrometers - Calibration of energy scales for elemental analysis and chemical state analysis
- 3. ISO 15472 X-ray photoelectron spectrometers Calibration of energy scales
- 4. ISO 21270 X-ray photoelectron and Auger electron spectrometers Linearity of intensity scale
- 5. ISO 24236 Auger electron spectroscopy Repeatability and constancy of intensity scale
- 6. ISO 24237 X-ray photoelectron spectroscopy Repeatability and constancy of intensity scale

今回は ISO 規格の内容の説明は省略し, COMPRO を用いた操作方法に限って説明した. COMPRO では, それぞれの画面で[Help]-[Tip]を選択すれば,対応す る ISO 規格の簡単な説明が表示されるので,それを 参照すればおおよそのことは理解できるが,詳細は ISO 規格を参照してほしい.また表面分析研究会で は ISO 規格に関する講習会を開催しているので,参 加されることをお勧めする.